# **OEKO-TEX® Buying Guide** & myOEKO-TEX®

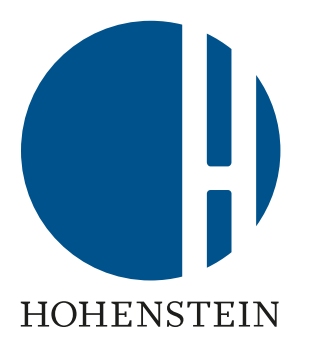

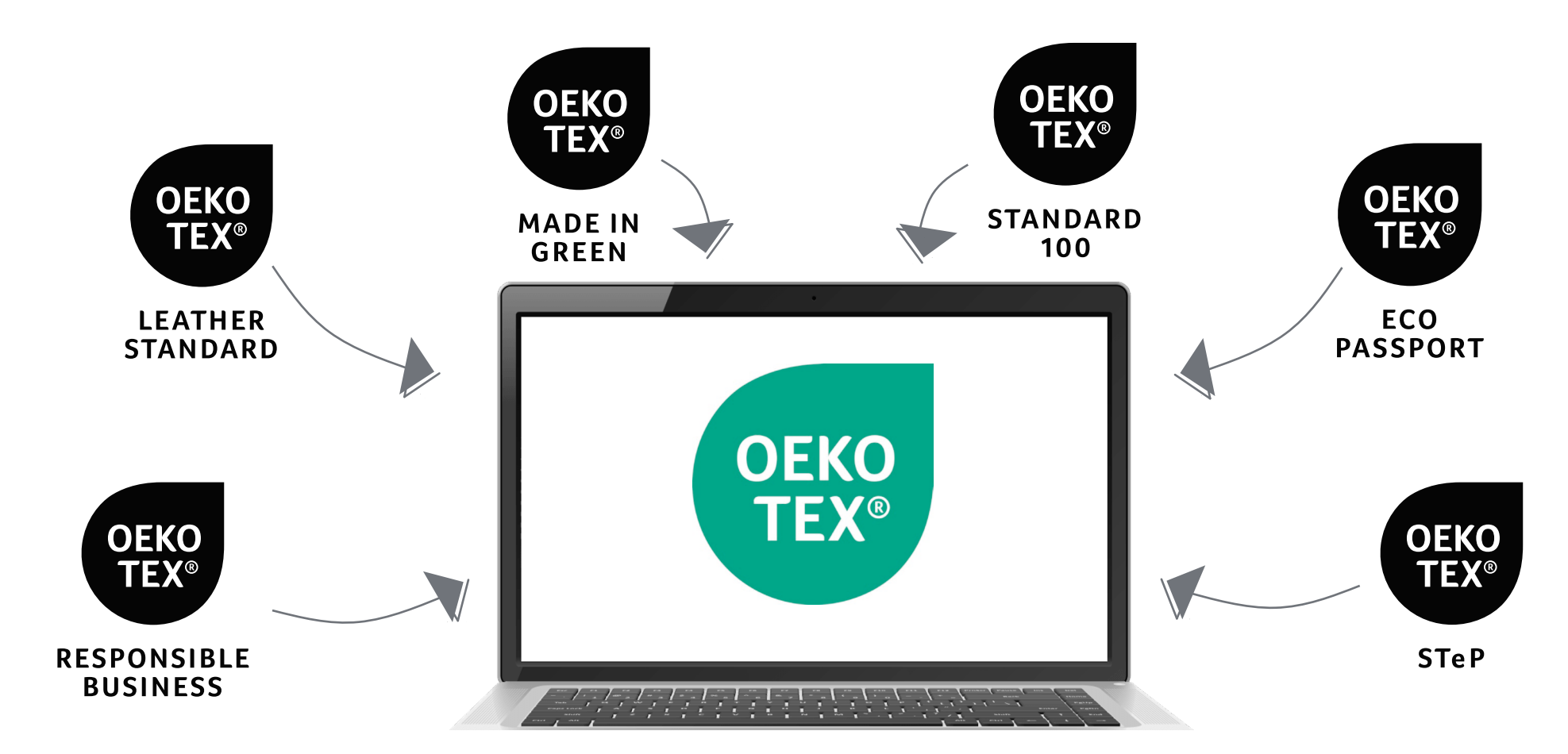

### **OEKO-TEX® Buying Guide** Online. Global. Public. Free.

> **14,500** companies, throughout the textile & leather supply chains, with OEKO-TEX<sup>®</sup> labeled/certified:

- Raw materials, accessories, chemicals
- Consumer goods
- Manufacturers

Buyers & consumers search by:

- Company
- Brand
- Certificate type

International platform to promote companies with products that are safe for humans & the environment, including:

- Branding
- Website

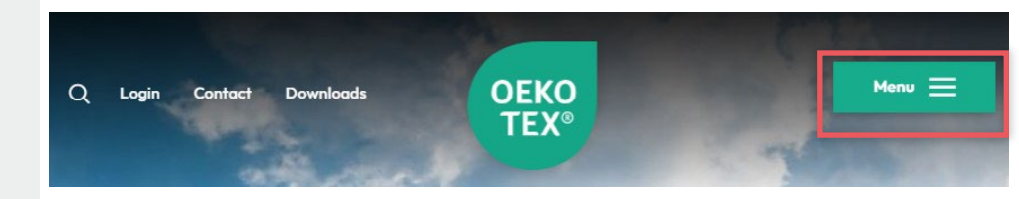

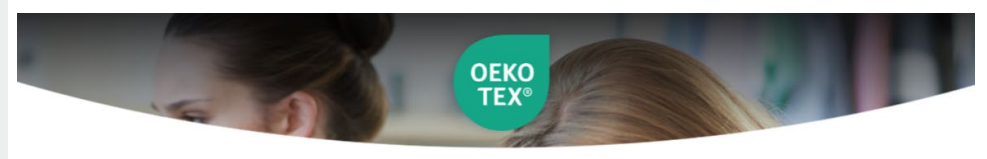

Home · Buying Guide

### **OEKO-TEX®** Buying Guide

Companies that want to consistently operate in a sustainable way depend on a network of suitable suppliers and reliable sources of materials. The OEKO-TEX\* Buying Guide supports you in the selection of reliable cooperation partners and in the sourcing of suitable raw materials. The online directory also affers end consumers the chance to find OEKO-TEX\* labelled products.

| Product / Company search Irademark searches |   |               |   |
|---------------------------------------------|---|---------------|---|
| Full-text search                            |   |               |   |
| Enter search term                           |   |               |   |
| Certifications & Services                   |   |               |   |
| STANDARD 100 by OEKO-TEX®                   |   |               | ~ |
| Product level                               |   |               |   |
| Product level                               |   |               | ~ |
| Material                                    |   |               |   |
| Material                                    |   |               | v |
| Location                                    |   |               |   |
| Location                                    |   |               | ~ |
| Appendix                                    |   | Product class |   |
| Annex                                       | ~ | Product class | ~ |

### myOEKO-TEX® Database

- Edit Buying Guide listing
- Download labels
- Manage OEKO-TEX<sup>®</sup> certificates
- Visualize & evaluate the supply chain
- Warning/reminder system

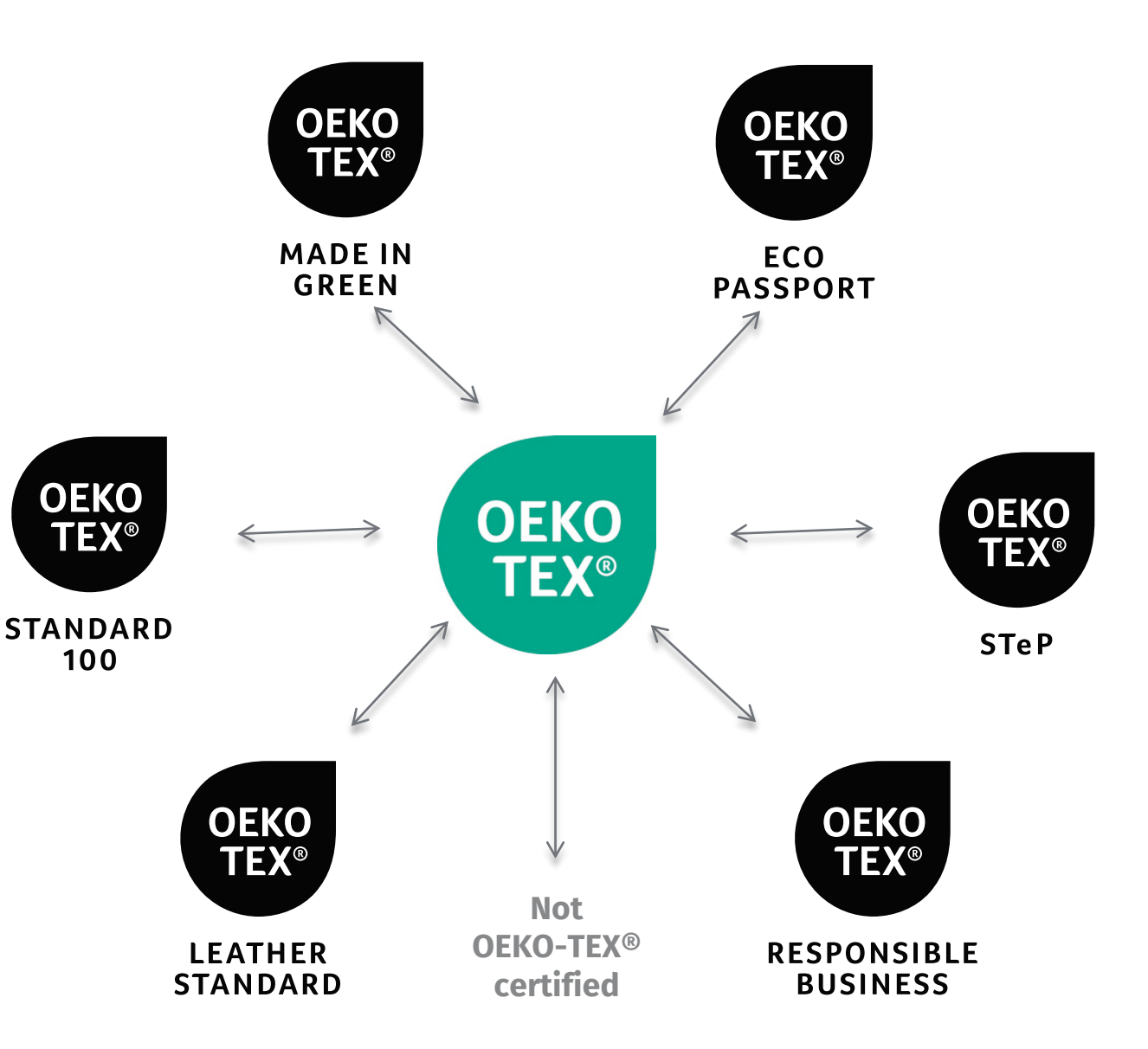

## myOEKO-TEX® Login

- 1. Log into <u>myOEKO-TEX®</u>
- 2. Update profile & product/branding information
- 3. Download your OEKO-TEX® label

To obtain existing login details, e-mail: <u>service-ot@hohenstein.com</u>

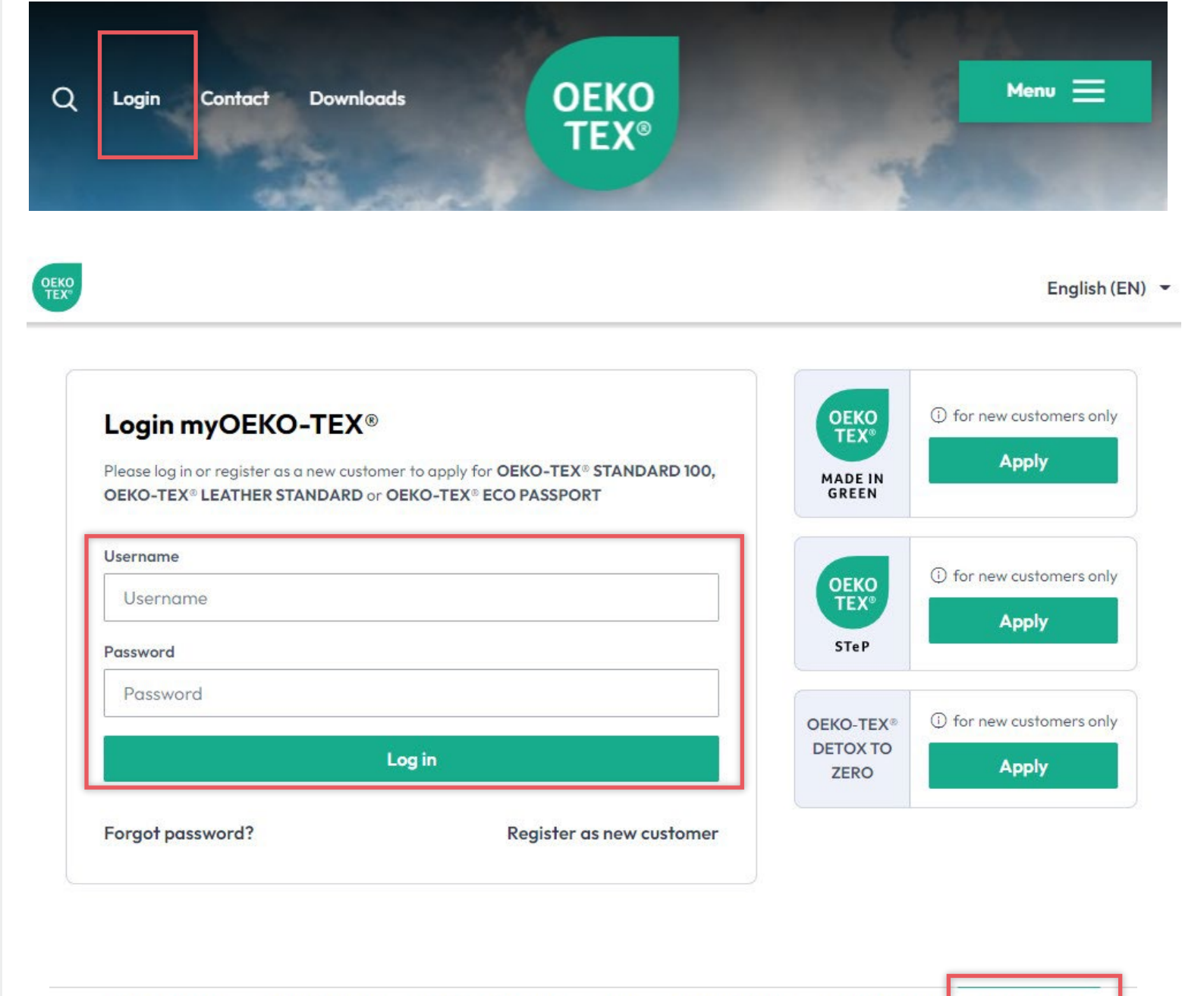

### myOEKO-TEX® Company Profile

For display on oeko-tex.com '<u>Buying Guide</u>'

- Login into <u>myOEKO-TEX®</u>
- Click 'Company Name' then 'Company Profile'
- Click 'Edit'
- Click 'Change image' to upload company logo
- Enter website
- Select 'Yes' to show in <u>Buying Guide</u>
- Click 'Store changes'

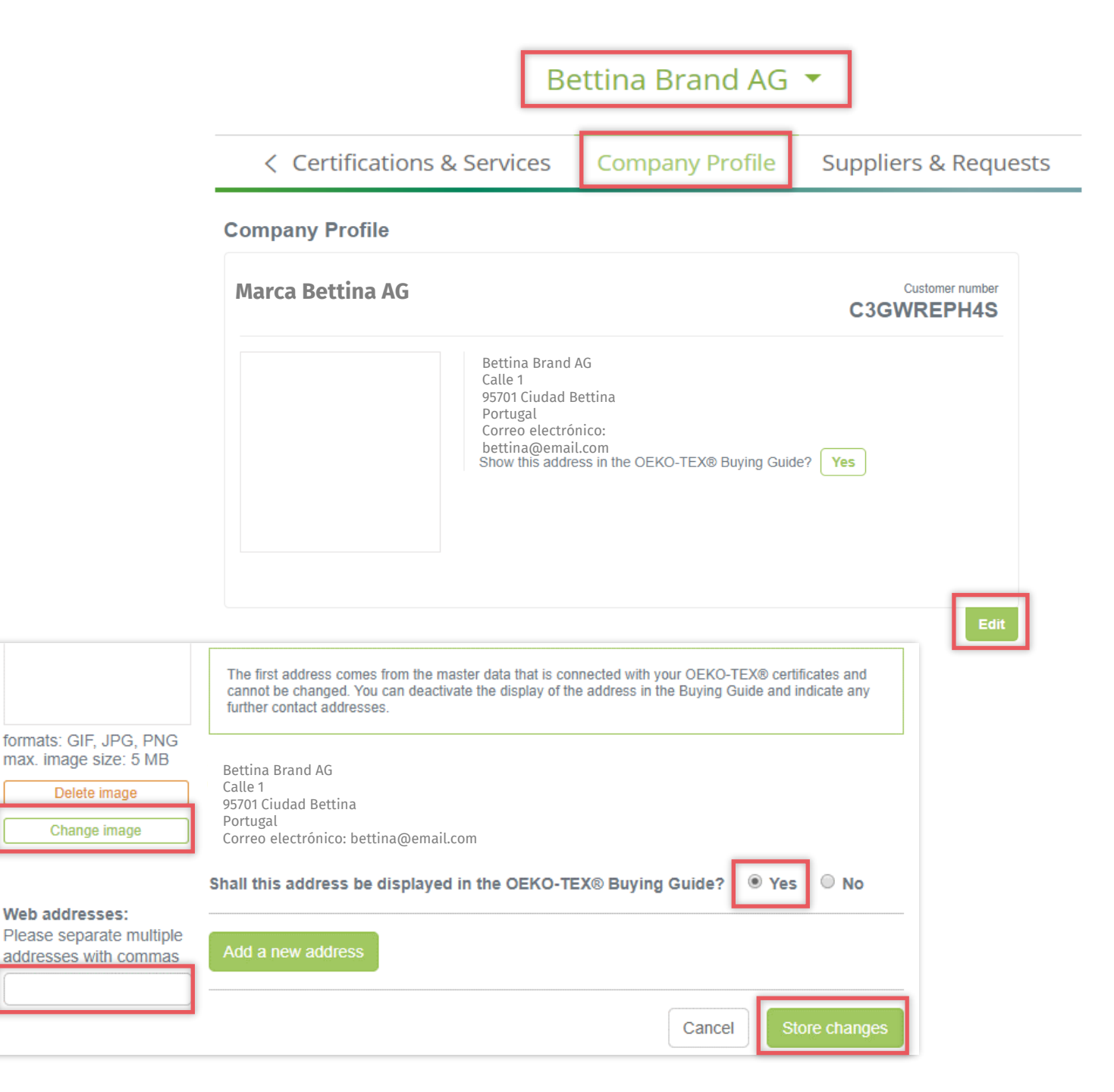

### myOEKO-TEX® About Us

- Click 'Company Name' then 'Company Profile'
- Click 'Create About Us in a new language'
- Select language
- Enter company profile
- Illustrate text by inserting images & format text
- Click 'Store changes'

|                 | Bettina Brand AG 🔻          |                 |                |                   |  |  |
|-----------------|-----------------------------|-----------------|----------------|-------------------|--|--|
|                 | < Certifications & Services | Company Profile | Suppliers      | & Requests        |  |  |
| Company Profile |                             |                 |                |                   |  |  |
| Bettina Bran    | d AG                        |                 |                |                   |  |  |
| About us (comp  | any profile)                | Crea            | ate "About Us" | in a new language |  |  |
| About us Close  | •                           |                 |                |                   |  |  |
| Language        | Please select               | •               |                |                   |  |  |
|                 | 🗄 🔚 🚧 💆 📕 🚍 🗃 🛛 Format      | •               |                |                   |  |  |
|                 |                             |                 |                |                   |  |  |
|                 |                             |                 |                |                   |  |  |
|                 |                             |                 |                |                   |  |  |
|                 |                             |                 |                |                   |  |  |
|                 |                             |                 | Cancel         | Store changes     |  |  |

### myOEKO-TEX® Certified Products

- Scroll to 'Our certified products' & click 'Edit'
- Specify 'Product level' & 'Material' categories
- Add key words for buying guide search
- Click 'Store changes'

|   | Betting Brand AG |
|---|------------------|
| _ |                  |
|   |                  |

Cancel

Bettina Brand AG 🔻

< Certifications & Services

Company Profile Suppliers & Requests

#### Our certified products for the entry in the Buying Guide

| P | roduct level                                                               |        |
|---|----------------------------------------------------------------------------|--------|
|   | Accessories                                                                | ~      |
|   | Commission business                                                        | ~      |
|   | End-user, ready made goods                                                 | ~      |
|   | End-user/ready made leather goods                                          | ~      |
|   | Fabrics                                                                    | ~      |
|   | Finished leather, Leather fibre board                                      | ~      |
|   | Leather Accessories                                                        | ~      |
|   | Leather commission finishing business                                      | ~      |
|   | Raw materials or semi-finished Items                                       | ~      |
|   | Semifinished leather, Crust                                                | ~      |
| F | Please enter the key words in English language and separate them by commas |        |
|   | Pure fibre materials                                                       | ~      |
|   | Fibre blends                                                               | $\sim$ |
|   | Inorganic Materials                                                        | ~      |
|   | Other materials (organic etc.)                                             | $\sim$ |

### myOEKO-TEX® Certified Brands

#### Add:

- Trademark name
- Contacts
- Logo
- Website

#### Our certified brands for the entry in the Buying Guide

| Creating a new trademark                                           | Close                |
|--------------------------------------------------------------------|----------------------|
|                                                                    | Trademark name       |
|                                                                    | Add a new address    |
| formats: GIF, JPG, PNG<br>max. image size: 5 MB                    | Cancel Store changes |
| You must save the new trademark first, to upload a logo            |                      |
| Web addresses<br>Please separate multiple<br>addresses with commas |                      |

Creating a new trademark

## Label Owners – Download Label Templates

- myOEKO-TEX® Portal
- Click: LABEL EDITOR
- Select certificate or label number
- Select layout options, colors, QR code
- File formats: pdf, png, eps
- <u>Video tutorial</u>
- Labeling Guide

| DEKO<br>TEX° |               | Company Name 🔻 |                  |      | English (EN) 🔻 | Company 👻    |              |  |
|--------------|---------------|----------------|------------------|------|----------------|--------------|--------------|--|
|              | MADE IN GREEN | STANDARD 100   | LEATHER STANDARD | STeP | DETOX TO ZERO  | ECO PASSPORT | LABEL EDITOR |  |
| Ŷ            | Sur Label     | oels           |                  |      |                |              |              |  |

 ${\sf Q}_{\sf C}$  Search by product ID or certificate number

#### 0 of 0 labels displayed

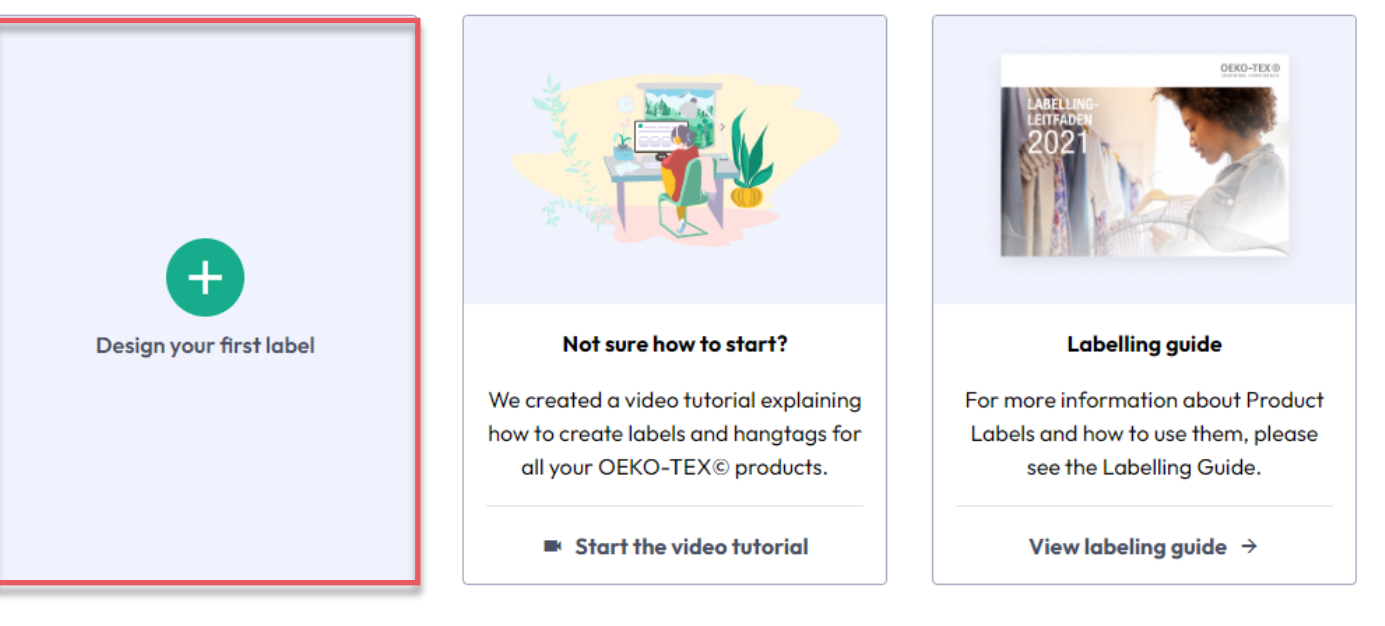

### Hohenstein.US/OEKO-TEX